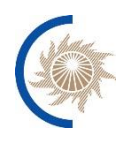

АКЦИОНЕРНОЕ ОБЩЕСТВО «СИСТЕМНЫЙ ОПЕРАТОР ЕДИНОЙ ЭНЕРГЕТИЧЕСКОЙ СИСТЕМЫ»

# ИНСТРУКЦИЯ ПО ВОССТАНОВЛЕНИЮ РАБОТОСПОСОБНОСТИ

Программного обеспечения

«Система распространения плановых графиков»

Москва 2023

### Содержание

| 1.   | Термины и сокращения3                                                     |
|------|---------------------------------------------------------------------------|
| 3.   | Описание Системы 4                                                        |
| 3.1. | Назначение и основные функции Системы 4                                   |
| 3.2. | Состав и расположение элементов ИУС 5                                     |
| 4.   | Диагностика и восстановление работоспособности ИУС9                       |
| 5.1  | Процедура «Проверка и восстановление доступности web-интерфейса<br>СРПГ»9 |
| 5.2  | Процедура восстановления «Перезагрузка сервера СРПГ» 11                   |
| 5.3  | Процедура диагностики «Определение состояния узлов кластера серверов БД»  |
| 5.4  | Процедура диагностики «Определение загрузки ЦПУ и оперативной памяти»     |
| 5.5  | Процедура восстановления «Перезапуск сервиса keepalived» 13               |
| 5.6  | Процедура диагностики «Проверка взаимодействия с Внешними системами»      |
| Прил | 10жение 15                                                                |

#### 1. Термины и сокращения

В настоящей инструкции применяются термины и сокращения, принятые в:

– ГОСТ Р 57114-2022 «Единая энергетическая система и изолированно работающие энергосистемы. Электроэнергетические системы. Оперативнодиспетчерское управление в электроэнергетике и оперативно-технологическое управление. Термины и определения»;

– Основных принципах организации деятельности филиалов АО «СО ЕЭС» ОДУ в области информационных технологий, утвержденных приказом ОАО «СО ЕЭС» от 22.11.2012 № 466 (в действующей редакции);

– Основных принципах организации деятельности филиалов АО «СО ЕЭС» РДУ в области информационных технологий, утвержденных приказом ОАО «СО ЕЭС» от 03.09.2014 № 259 (в действующей редакции),

а также следующие термины и сокращения:

БД – база данных;

| Внешние системы | — | ОИК   | СК-11,   | ёЖ-3,    | MODES-Terminal, | ИУС | «СРДК» |
|-----------------|---|-------|----------|----------|-----------------|-----|--------|
|                 |   | совме | стно или | и в любо | ой комбинации;  |     |        |

**ДДГ** – доводимый диспетчерский график;

 ДЦ
 структурное подразделение АО «СО ЕЭС» – субъекта оперативно-диспетчерского управления в электроэнергетике, осуществляющее в пределах закрепленной за ним операционной зоны управление электроэнергетическим режимом энергосистемы (ИА (ГДЦ), ОДУ, РДУ);

- Дежурный работники <*наименование подразделения дежурных по* персонал ИТблока – ИТ *наименование ДЦ*>, осуществляющие оперативное обслуживание ИУС/ИнфПАК/ИТ-активов 1, 2 категории обслуживания круглосуточно по графику сменности;
- ёЖ-3 подсистема «Электронный оперативный журнал ёЖ-3» ИУС «ОИК СК-11»;

Интернет- обозреватель «Яндекс.Браузер»; обозреватель (интернетбраузер)

ИУС «СРДК» – ИУС «Система регистрации диспетчерских команд»;

|                |   | файл,  | сод | ержащий   | данные  | 0    | параметрах   | расчетной |
|----------------|---|--------|-----|-----------|---------|------|--------------|-----------|
| Мегаточка (МТ) | — | модели | И   | режимах   | работы  | ЭН   | ергосистемы. | Является  |
|                |   | формат | OM  | входных и | выходнь | IX J | цанных для П | O «Bars»; |

- НСИ нормативно-справочная информация;
- **ОИК СК-11** ИУС «Оперативно-информационный комплекс СК-11»;
- ПАК программно-аппаратный комплекс;
- ПАК «ЕСС» ПАК «Информационная система ведения реестров объектов, используемых в рыночных приложениях»;
- **ПАК «ОпАМ»** ПАК «Оптимизация активной мощности»;

MODES-Terminal – ПАК «Система обмена уведомлениями о топологии сети и сетевых ограничениях», «Система обмена уведомлениями о составе и параметрах оборудования», «Обмен информацией с участниками рынка»;

- ПБР план балансирующего рынка;
- ПГ плановый график;
- ПДГ прогнозный диспетчерский график;
- **ППБР** предварительный план балансирующего рынка;
- **ПЭР** предварительный электроэнергетический режим;
- СЗ синхронная зона ЕЭС России;
- УДДГ уточненный доводимый диспетчерский график;

Функциональнаягруппаработников,обеспечивающихвыполнениегруппаопределенных функций по техническому обслуживаниюподдержкиИУС/ИнфПАК, ИТ-активов. В персональный состав ФГП(ФГП)могут входить работники АО «СО ЕЭС» и представителииныхорганизацийвсоответствиисдоговорами,заключенными с этими организациями;

SD

– Система Service Desk.

#### 3. Описание Системы

#### 3.1. Назначение и основные функции Системы

Система (далее – ИУС «СРПГ», СРПГ) предназначена для автоматизации в АО «СО ЕЭС» процесса загрузки и распространения плановых графиков,

сформированных при краткосрочном планировании электроэнергетических режимов ЕЭС России.

Функции Системы являются:

- 1. Загрузка НСИ ПАК «ЕСС» в ИУС «СРПГ» ИА.
- 2. Проверка корректности НСИ ПАК «ЕСС», её распространение и контроль доставки в ИУС «СРПГ» всех ДЦ первой и второй синхронной зоны ЕЭС России.
- 3. Загрузка в ИУС «СРПГ» ИА плановых графиков типов «ППБР», «ПБР» из ПАК «ОпАМ»
- 4. Загрузка в ИУС «СРПГ» ОДУ Востока плановых графиков типов «ДДГ», «УДДГ» из ПАК «ОпАМ».
- 5. Загрузка в ИУС «СРПГ» ИА плановых графиков типов «ПЭР», «ПДГ» из файла формата «мегаточка».
- 6. Распространение планового графика (до команды акцепта) из ИУС «СРПГ» ИА (ОДУ Востока) в ИУС «СРПГ» ДЦ первой (второй) синхронной зоны ЕЭС России.
- 7. Запись планового графика (до команды акцепта) во все ОИК СК-11 ДЦ первой (второй) синхронной зоны ЕЭС России.
- 8. Формирование команды акцепта планового графика в ИУС «СРПГ» ИА (ОДУ Востока).
- 9. Распространение команды акцепта планового графика из ИУС «СРПГ» ИА (ОДУ Востока) во все ИУС «СРПГ» ДЦ первой (второй) синхронной зоны ЕЭС России.
- 10. Запись команды акцепта планового графика во все ОИК СК-11 ДЦ первой (второй) синхронной зоны ЕЭС России.
- 11. Запись акцептованного планового графика из ИУС «СРПГ» текущего ДЦ во Внешние системы<sup>1</sup> текущего ДЦ.

ИУС «СРПГ» относится к ИУС 1 категории обслуживания.

Время устранения критичного нарушения – не более 4 часов в круглосуточном режиме.

Время устранения некритичного нарушения – не более 16 часов в круглосуточном режиме.

### 3.2. Состав и расположение элементов ИУС

ИУС «СРПГ» состоит из нескольких кластеров виртуальных серверов: кластер серверов приложений, кластер WEB-серверов и кластер серверов БД, размещенных на площадке виртуализации.

Структурная схема ИУС «СРПГ» приведена на рисунке 1.

<sup>&</sup>lt;sup>1</sup> Здесь и далее контроль записи акцептованного планового графика в ИУС «СРДК» выполняется после ввода ИУС «СРДК» в промышленную эксплуатацию.

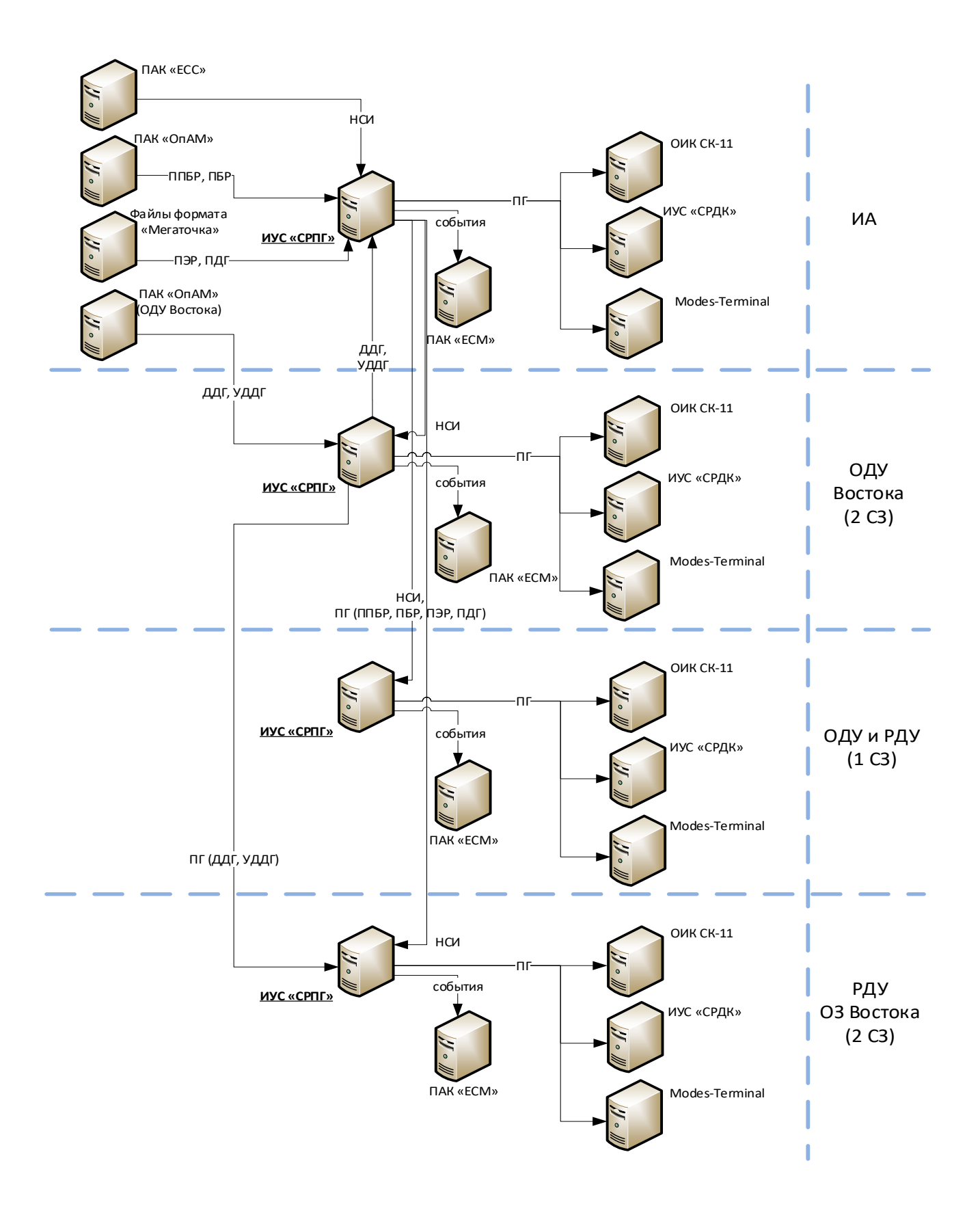

#### Рисунок 1. Структурная схема ИУС «СРПГ» В системе ИУС «СРПГ» в качестве web-сервера используется nginx.

Для обеспечения отказоустойчивости клиентской части ИУС «СРПГ» используется два идентичных web-сервера объединенных в кластер. Серверам в кластере присваиваются роли master и backup. В качестве средства кластера

используется сервис keepalived. Этот сервис осуществляет регулярную проверку работы nginx и в случае его отказа либо отсутствия ответа от master переключает на backup. При возвращении к работе master web-сервера происходит обратное переключение. Схема взаимодействия элементов кластера приведена на рисунке 2.

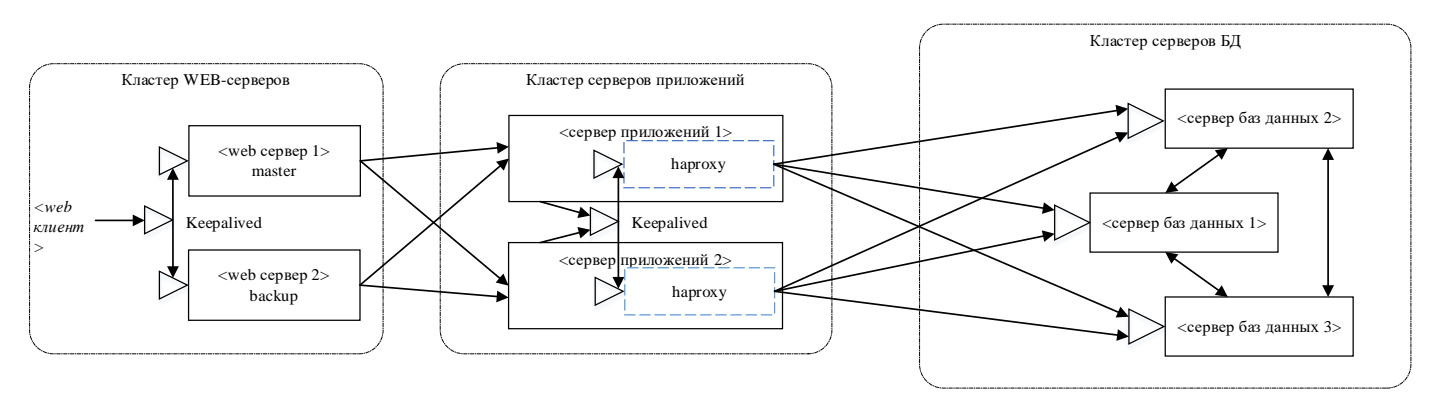

Рисунок 2. Схема взаимодействия элементов кластера web-серверов, кластера серверов приложений и кластера серверов БД ИУС «СРПГ»

Для обеспечения отказоустойчивости серверов приложений в системе ИУС «СРПГ» настраиваются два одинаковых сервера приложений. Активный узел кластера web-серверов ИУС «СРПГ» равномерно распределяет приходящие запросы на оба сервера приложений. В случае отказа любого из них, все запросы пойдут на работающий сервер.

Для организации непрерывного доступа с серверов приложений до серверов БД используется связка keepalived и haproxy. Эти сервисы запущены на серверах В приложений. случае смены активного узла кластера серверов БД (отказоустойчивость обеспечивается patroni), haproxy перенаправляет подключения на новый активный узел кластера серверов БД на обоих серверах приложений. keepalived обеспечивает связь с работающим haproxy в случае отключения одного из серверов приложений. Схема взаимодействия узлов кластера серверов приложений и узлов кластера серверов БД приведена на рисунке 2.

| №<br>п/п | Содержание обращения                                                                                     | № входа  | Примечание |
|----------|----------------------------------------------------------------------------------------------------|----------|------------|
| 1.       | Недоступен <i><web клиент=""></web></i>                                                                  | <u>5</u> |            |
| 2.       | Отсутствие записи планового графика во Внешние системы (ОИК СК-<br>11, MODES-Terminal, ИУС «СРДК»)       | <u>6</u> |            |
| 3.       | Ошибка при распространении планового графика или команды акцепта планового графика в ДЦ                  | 2        |            |
| 4.       | Прочие виды ошибок, возникающие при работе с ИУС «СРПГ», в том числе не описанные в настоящей инструкции | <u>8</u> |            |

### 4. Диагностика и восстановление работоспособности ИУС

В случае выявления нарушения выполнения основных функций, определенных в пункте 3.1 настоящей инструкции, либо при обнаружении состояний параметров мониторинга типа «Критическое» дежурный персонал ИТ-блока обязан провести диагностику и восстановление работоспособности ИУС «СРПГ» в соответствии со схемой восстановления работоспособности.

После эскалации нарушения на ФГП дежурный персонал ИТ-блока обязан:

- руководствоваться рекомендациями специалиста ФГП;

– подать аварийную диспетчерскую заявку на восстановление работоспособности ИУС «СРПГ» (если специалист ФГП рекомендует оформление аварийной заявки).

После завершения действий по восстановлению работоспособности необходимо:

- убедиться в том, что все параметры мониторинга перешли в нормальное состояние;

- уведомить обратившегося пользователя о восстановлении работоспособности ИУС «СРПГ».

#### 5.1 Процедура «Проверка и восстановление доступности webинтерфейса СРПГ»

Проверка доступности web-интерфейса осуществляется переходом по ссылке *https://<web клиент>* в окне интернет-браузера. В штатном режиме должно отобразиться окно авторизации web-интерфейса СРПГ (рисунок 3), а в случае удачной авторизации форма «Плановые графики» (рисунок 4).

| 8 Логин<br>© Пароль |                             |
|---------------------|-----------------------------|
|                     |                             |
|                     |                             |
|                     | Версия 1.0.5 Центр 03 Восто |

Рисунок 3. Вид web-интерфейса СРПГ при штатном режиме работы

| HCV   | Плановые графики      | <ul> <li>Администрирование Наст</li> </ul> | ройки Жур | оналирование | Уведомления             | 📀 Цен               | нтрализованная Распределенная | 13.06.2023, 09:09:35 () |
|-------|-----------------------|--------------------------------------------|-----------|--------------|-------------------------|---------------------|-------------------------------|-------------------------|
| 18.05 | 2023 -                |                                            |           |              |                         |                     |                               | Резервная загрузка ПГ   |
| Списо | к плановых графиков   |                                            |           |              |                         |                     |                               |                         |
|       | Q Название 🗘          | 🔾 Время формирования 🗘                     | О. Тип 🗘  | Q C3 🗘       | Q. Запись в ОИК СК-11 🗘 | 🔍 Запись в ёЖ-З 🗘   | Q Запись в MODES-Terminal 🗘   | 🔾 Запись в СРДК 🗘       |
| 0     | ПБР-1 на 19-05-2023   | 18.05.2023 23:32:14                        | ПБР       | 1            | 18.05.2023 23:39:30     | 18.05.2023 23:39:30 | 18.05.2023 23:38:46           | 18.05.2023 23:38:52     |
| 0     | ПБР-24 на 18-05-2023  | 18.05.2023 22:26:02                        | ПБР       | 1            | 18.05.2023 22:36:07     | 18.05.2023 22:36:07 | 18.05.2023 22:35:28           | 18.05.2023 22:35:38     |
| 0     | ПБР-23 на 18-05-2023  | 18.05.2023 21:23:01                        | ПБР       | 1            | 18.05.2023 21:31:47     | 18.05.2023 21:31:47 | 18.05.2023 21:30:52           | 18.05.2023 21:31:00     |
| 0     | УДДГ-5 на 19-05-2023  | 18.05.2023 20:28:25                        | УДДГ      | 2            | 18.05.2023 20:35:25     | 18.05.2023 20:35:25 | 18.05.2023 20:35:06           | 18.05.2023 20:35:07     |
| 0     | ПБР-22 на 18-05-2023  | 18.05.2023 20:27:03                        | ПБР       | 1            | 18.05.2023 20:32:11     | 18.05.2023 20:32:11 | 18.05.2023 20:31:10           | 18.05.2023 20:31:18     |
| 0     | ПБР-21 на 18-05-2023  | 18.05.2023 19:28:33                        | ПБР       | 1            | 18.05.2023 19:30:28     | 18.05.2023 19:30:28 | 18.05.2023 19:29:48           | 18.05.2023 19:29:56     |
| 0     | ПБР-20 на 18-05-2023  | 18.05.2023 18:33:14                        | ПБР       | 1            | 18.05.2023 18:34:59     | 18.05.2023 18:34:59 | 18.05.2023 18:34:20           | 18.05.2023 18:34:30     |
| 0     | ПЭР на 20-05-2023     | 18.05.2023 18:01:49                        | ПЭР       | 1            | 18.05.2023 18:02:53     | 18.05.2023 18:02:53 |                               |                         |
| С     | ПБР-19 на 18-05-2023  | 18.05.2023 17:26:52                        | ПБР       | 1            | 18.05.2023 17:31:35     | 18.05.2023 17:31:35 | 18.05.2023 17:30:39           | 18.05.2023 17:30:50     |
| С     | ППБР на 19-05-2023    | 18.05.2023 17:17:23                        | ппбр      | 1            | 18.05.2023 17:19:32     | 18.05.2023 17:19:32 | 18.05.2023 17:19:04           | 18.05.2023 17:19:17     |
| C     | ПБР-18 на 18-05-2023  | 18.05.2023 16:34:07                        | ПБР       | 1            | 18.05.2023 16:38:15     | 18.05.2023 16:38:15 | 18.05.2023 16:37:34           | 18.05.2023 16:37:49     |
| C     | УДДГ-1 на 19-05-2023  | 18.05.2023 16:16:28                        | УДДГ      | 2            | 18.05.2023 16:28:10     | 18.05.2023 16:28:10 | 18.05.2023 16:27:52           | 18.05.2023 16:27:52     |
| C     | ПБР-17 на 18-05-2023  | 18.05.2023 15:46:00                        | ПБР       | 1            | 18.05.2023 15:49:25     | 18.05.2023 15:49:25 | 18.05.2023 15:48:43           | 18.05.2023 15:48:51     |
| 0     | ПБР-16 на 18-05-2023  | 18.05.2023 14:27:03                        | ПБР       | 1            | 18.05.2023 14:29:08     | 18.05.2023 14:29:08 | 18.05.2023 14:28:26           | 18.05.2023 14:28:37     |
| 0     | ПБР-15 на 18-05-2023  | 18.05.2023 13:26:13                        | ПБР       | 1            | 18.05.2023 13:31:50     | 18.05.2023 13:31:50 | 18.05.2023 13:30:34           | 18.05.2023 13:30:42     |
| 0     | ПБР-14 на 18-05-2023  | 18.05.2023 12:32:41                        | ПБР       | 1            | 18.05.2023 12:38:15     | 18.05.2023 12:38:15 | 18.05.2023 12:37:44           | 18.05.2023 12:37:55     |
| 0     | УДДГ-21 на 18-05-2023 | 18.05.2023 12:30:39                        | УДДГ      | 2            | 18.05.2023 12:37:42     | 18.05.2023 12:37:42 | 18.05.2023 12:37:19           | 18.05.2023 12:37:20     |
| 0     | ПДГ на 19-05-2023     | 18.05.2023 11:56:31                        | пдг       | 1            | 18.05.2023 11:57:38     | 18.05.2023 11:57:38 |                               |                         |
| 0     | ПБР-13 на 18-05-2023  | 18.05.2023 11:29:32                        | ПБР       | 1            | 18.05.2023 11:32:26     | 18.05.2023 11:32:26 | 18.05.2023 11:31:41           | 18.05.2023 11:31:52     |
| C     | ПБР-12 на 18-05-2023  | 18.05.2023 10:35:12                        | ПБР       | 1            | 18.05.2023 10:38:19     | 18.05.2023 10:38:19 | 18.05.2023 10:37:35           | 18.05.2023 10:37:45     |
| )     | ПБР-11 на 18-05-2023  | 18.05.2023 09:28:21                        | ПБР       | 1            | 18.05.2023 09:38:46     | 18.05.2023 09:38:46 | 18.05.2023 09:38:04           | 18.05.2023 09:38:13     |
| C     | ПБР-10 на 18-05-2023  | 18.05.2023 08:29:14                        | ПБР       | 1            | 18.05.2023 08:40:04     | 18.05.2023 08:40:04 | 18.05.2023 08:39:21           | 18.05.2023 08:39:43     |
| C     | УДДГ-17 на 18-05-2023 | 18.05.2023 08:25:52                        | УДДГ      | 2            | 18.05.2023 08:27:56     | 18.05.2023 08:27:56 | 18.05.2023 08:27:34           | 18.05.2023 08:27:35     |
| C     | ПБР-9 на 18-05-2023   | 18.05.2023 07:33:51                        | ПБР       | 1            | 18.05.2023 07:37:48     | 18.05.2023 07:37:48 | 18.05.2023 07:37:06           | 18.05.2023 07:37:15     |
| 2     | ДДГ на 19-05-2023     | 18.05.2023 06:49:53                        | ддг       | 2            | 18.05.2023 07:12:40     | 18.05.2023 07:12:40 | 18.05.2023 07:12:21           | 18.05.2023 07:12:21     |

Рисунок 4. Вид формы «Плановые графики» при штатном режиме работы

В случае невозможности подключения к web-интерфейсу СРПГ с АРМ пользователя необходимо:

– выполнить проверку доступности web-интерфейса с APM дежурного персонала ИТ-блока. При положительном результате рекомендовать перезапустить APM обратившегося пользователя;

– при отрицательном результате необходимо проверить доступность единой точки подключения пользователей и внешних систем к ИУС «СРПГ», выполнив команду **ping** *<web клиент>*;

– при доступности единой точки подключения необходимо:

- подключиться с помощью SSH-клиента <указать наименование sshклиента, используемого в ДЦ дежурным персоналом ИТ-блока> к обоим узлам кластера WEB-серверов;
- о выполнить команду sudo systemctl status keepalived;
- о если ответ состояния службы отличается от Active: active (running) выполнить команду sudo systemctl restart keepalived;

– при недоступности единой точки подключения выполнить поочередно команду **ping** *<web cepsep 1>* и **ping** *<web cepsep 2>*;

– выполнить перезагрузку сервера, на котором выявлена проблема согласно процедуре восстановления, описанной в пункте 5.2.

После выполненных действий повторно выполнить проверку доступности web-интерфейса с APM дежурного персонала ИТ-блока.

#### 5.2 Процедура восстановления «Перезагрузка сервера СРПГ»

Для выполнения процедуры восстановления **Перезагрузка сервера СРПГ** необходимо:

– подключиться с помощью SSH-клиента *<указать наименование ssh*клиента, используемого в ДЦ дежурным персоналом ИТ-блока> к перезагружаемому серверу;

– ввести команду **sudo reboot**, как показано на рисунке 5, и нажать на клавишу **ENTER**;

– при невозможности подключения к перезагружаемому серверу с помощью SSH-клиента следует выполнить «жесткую» перезагрузку виртуального сервера (команда «Power»->«Reset»), используя СОВ «Перезапуск виртуального сервера/кластерного узла через VMware vSphere Web Client» (сервер управления VMware VCenter *<указать ссылку>*)<sup>2</sup>.

В случае выполнения перезагрузки узла кластера серверов БД, после загрузки сервера необходимо проконтролировать работу кластера БД на данном узле. Для этого необходимо:

<sup>&</sup>lt;sup>2</sup> Разработчик инструкции по согласованию с руководителем подразделения, в составе которого находится дежурный персонал ИТ-блока, вправе сократить процедуру восстановления и использовать только СОВ.

-подключиться с помощью SSH-клиента *<указать наименование ssh*клиента, используемого в ДЦ дежурным персоналом ИТ-блока> к перезагруженному серверу;

-ввести команду sudo systemctl status patroni.service и нажать на клавишу ENTER. Штатное состояние сервиса patroni Active: active (running), как показано на рисунке 6. В случае отображения статуса Active: inactive (dead), как показано на рисунке 7, необходимо выполнить команду sudo systemctl start patroni.service и нажать на клавишу ENTER, после чего повторно проверить статус работы кластера БД командой sudo systemctl status patroni.service.

5.3 Процедура диагностики «Определение состояния узлов кластера серверов БД»

Для выполнения процедуры диагностики **Определение состояния узлов кластера серверов БД** необходимо:

– подключиться в окне интернет-обозревателя к web-интерфейсу haproxy СРПГ (*http://< IP adpec кластера серверов приложений:7000>*) для определения активного (*leader*) узла кластера серверов БД, как показано на рисунке 8 (зеленая строка). В случае недоступности web-интерфейса haproxy выполнить попытку подключения к web-интерфейсу haproxy каждого сервера приложений СРПГ по порту 7000 (*http://<IP adpec сервера приложений 1:7000>, http://<IP adpec сервера приложений 2:7000>*), выполнить перезагрузку сервера, на котором выявлена проблема согласно процедуре восстановления, описанной в пункте 5.2;

Соответствие между наименованиями узлов haproxy и узлами кластера серверов БД приведено в таблице 6.

| Наименование узла haproxy | Узел кластера серверов БД                           |
|---------------------------|-----------------------------------------------------|
| node1                     | <имя сервера баз данных 1>                          |
|                           | <ip 1="" адрес="" баз="" данных="" сервера=""></ip> |
| node2                     | <имя сервера баз данных 2>                          |
|                           | <ІР адрес сервера баз данных 2>                     |
| node3                     | <имя сервера баз данных 3>                          |
|                           | <ІР адрес сервера баз данных 3>                     |

Таблица 1. Соответствие наименований узлов кластера серверов БД

– подключиться с помощью SSH-клиента *<указать наименование ssh*клиента, используемого в ДЦ дежурным персоналом ИТ-блока> к активному узлу кластера (с ролью *leader*), определенному на предыдущем этапе;

– ввести команду patronictl -c /etc/patroni.yaml list, как показано на рисунке 9, и нажать на клавишу ENTER;

– при нормальном функционировании кластера количество строчек в выводе команды будет равно количеству узлов кластера серверов БД, а их состояние в столбце **State** будет **running** 

– при обнаружения сервера с состоянием, отличным от **running**, выполнить процедуру восстановления «Перезагрузка сервера СРПГ» (п. 5.2.).

## 5.4 Процедура диагностики «Определение загрузки ЦПУ и оперативной памяти»

Для выполнения процедуры диагностики Определение загрузки ЦПУ и оперативной памяти необходимо:

– подключиться с помощью SSH-клиента *<указать наименование ssh*клиента, используемого в ДЦ дежурным персоналом ИТ-блока> к проблемному серверу;

- ввести команду **top** и нажать на клавишу **ENTER**;

– убедится в отсутствии Зомби-процессов(zombie>0) и/или процессов с аномально-высоким процентом использования ресурсов (столбцы %CPU и %MEM).

#### 5.5 Процедура восстановления «Перезапуск сервиса keepalived»

Для выполнения процедуры восстановления Перезапуск сервиса keepalived необходимо:

– подключиться с помощью SSH-клиента *<указать наименование ssh*клиента, используемого в ДЦ дежурным персоналом ИТ-блока> к проблемному серверу;

– ввести команду sudo systemctl restart keepalived.service и нажать на клавишу ENTER;

– выполнить проверку состояния сервиса keepalived, выполнив команду sudo systemctl status keepalived.service и нажать на клавишу ENTER. Убедиться, что состояние сервиса Active: active (running).

# 5.6 Процедура диагностики «Проверка взаимодействия с Внешними системами»

Для выполнения процедуры диагностики **Проверка взаимодействия с** Внешними системами необходимо:

– подключиться в окне интернет-обозревателя к web-интерфейсу *https://<web клиент>*;

– перейти на форму «Плановые графики». При нормальном взаимодействии с Внешними системами (ОИК СК-11, ёЖ-3, MODES-Terminal, ИУС «СРДК») индикация соответствует индикации на рисунке 4;

– при обнаружения ПГ с состоянием индикации отличным от нормальной необходимо проанализировать журнал взаимодействия с Внешними системами, перейдя на форму «Журнал взаимодействия с внешними системами» на закладке «Журналирование». Для удобства диагностики можно выгрузить журнал в файл Excel для подробного анализа причин ошибок;

– при выявлении записи со статусом <sup>Ошибка</sup>, проверить работоспособность соответствующего ИУС согласно действующей инструкции по оперативному обслуживанию этого ИУС. При работоспособности ИУС (ОИК СК-11, MODES-Terminal, ИУС «СРДК»), сообщить администратору ИУС «СРПГ» о нарушении взаимодействия ИУС «СРПГ» с Внешней системой;

– при наличии нескольких записей со статусом (нет взаимодействия ИУС «СРПГ» с несколькими внешними системами), незамедлительно сообщить о нарушении администратору ИУС «СРПГ».

#### Приложение

#### Схема восстановления работоспособности ИУС «СРПГ»

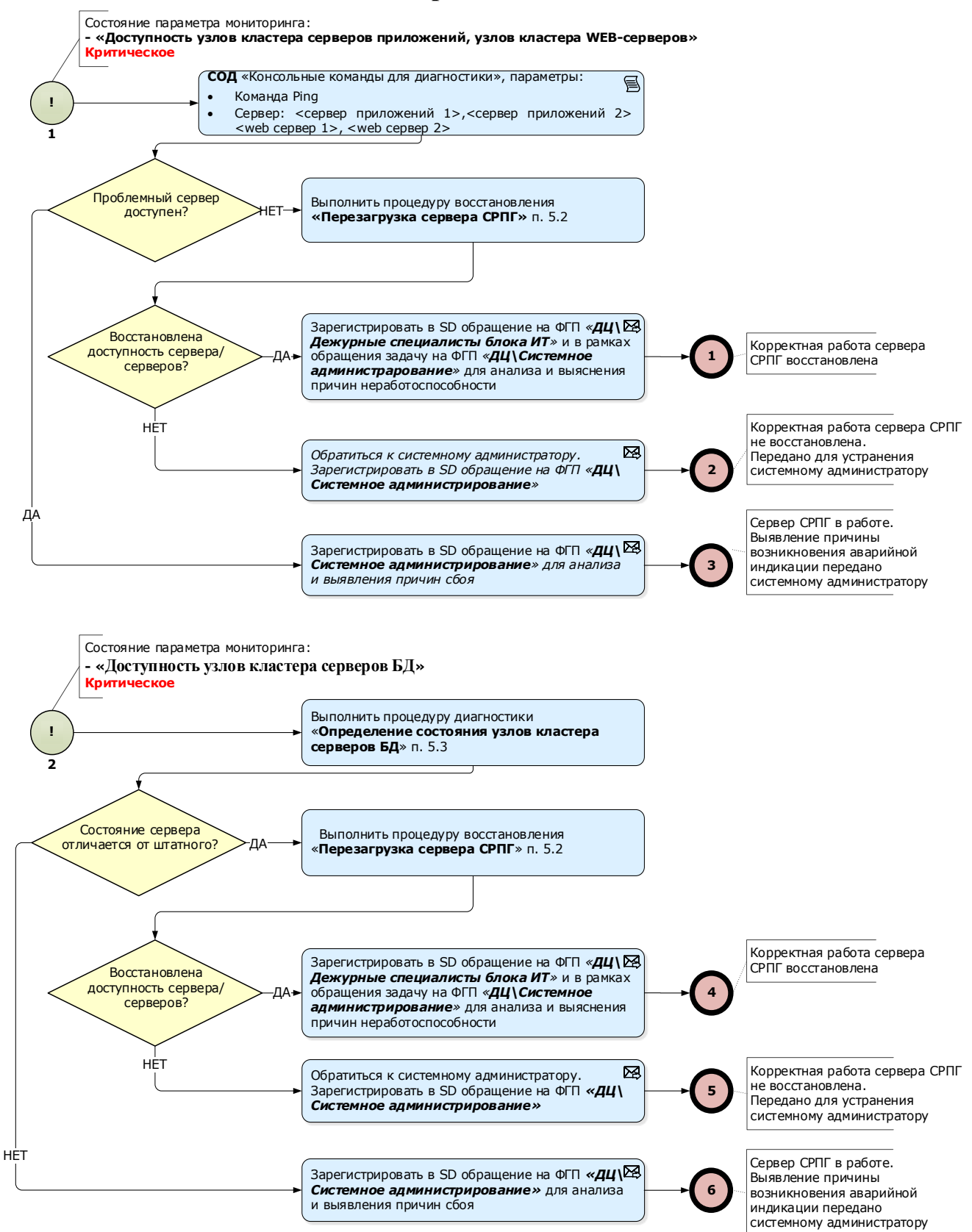

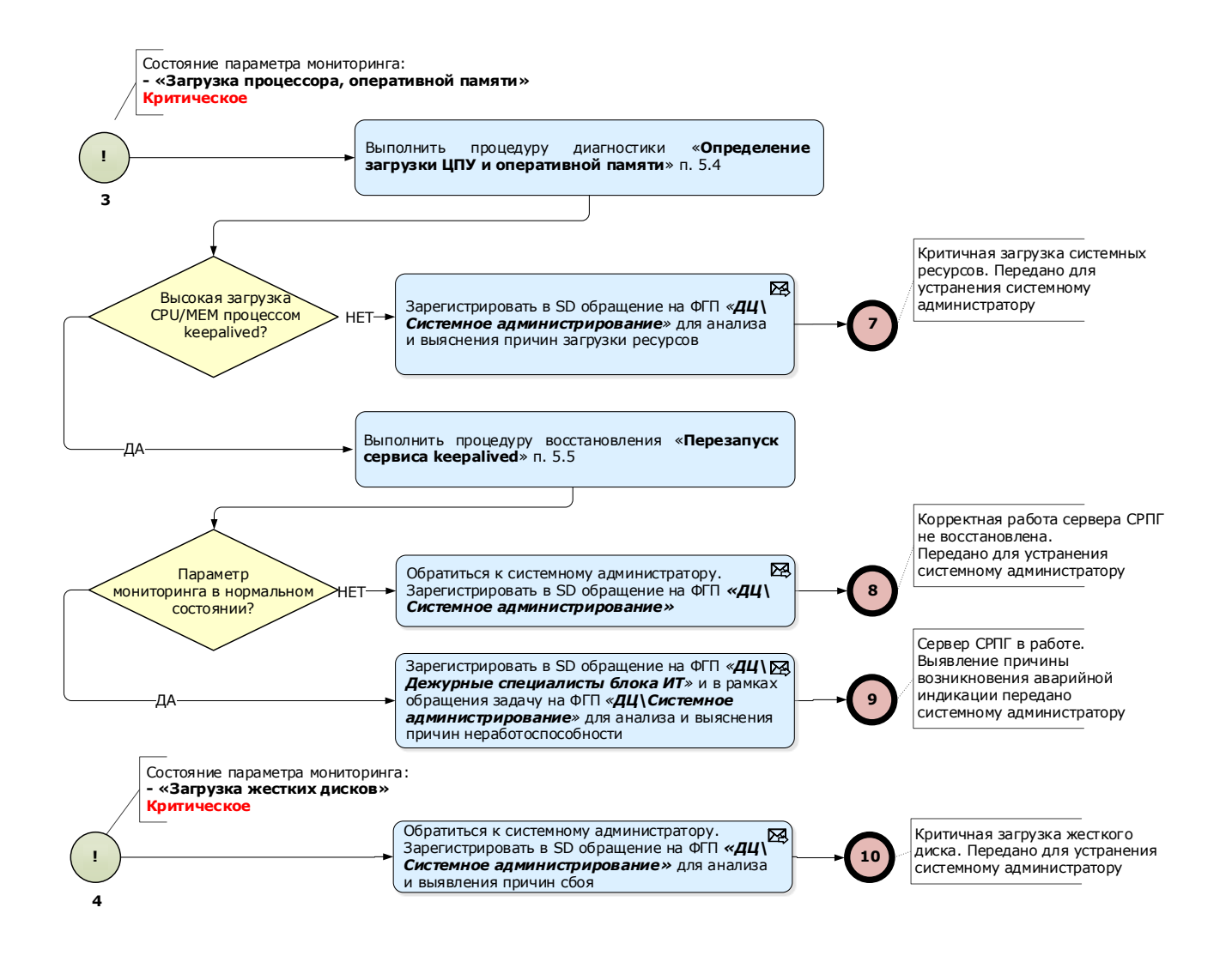

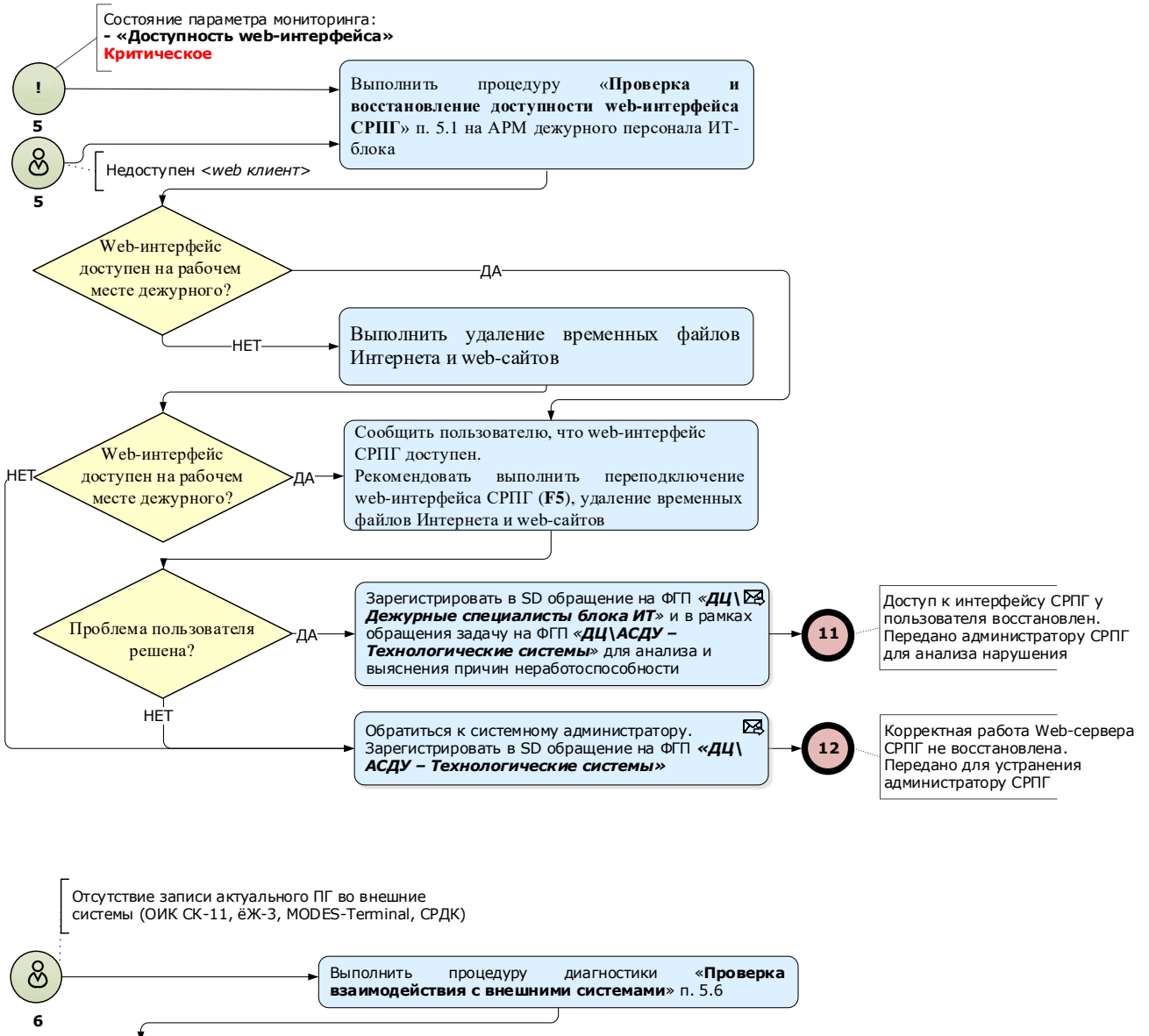

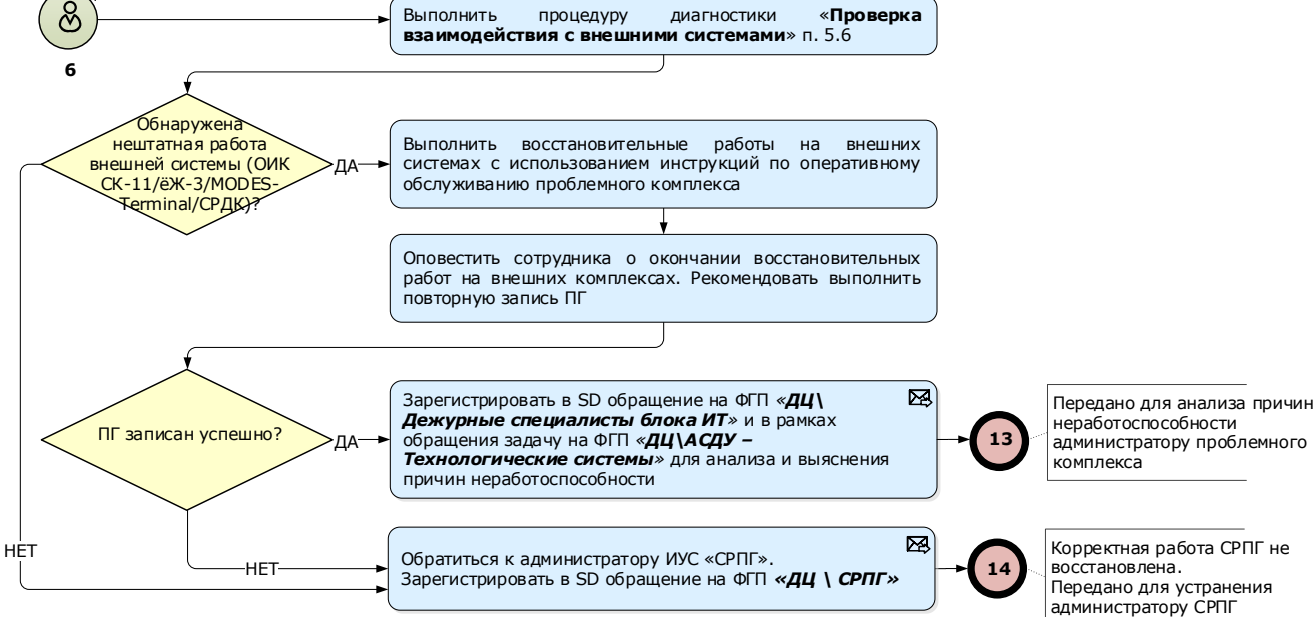

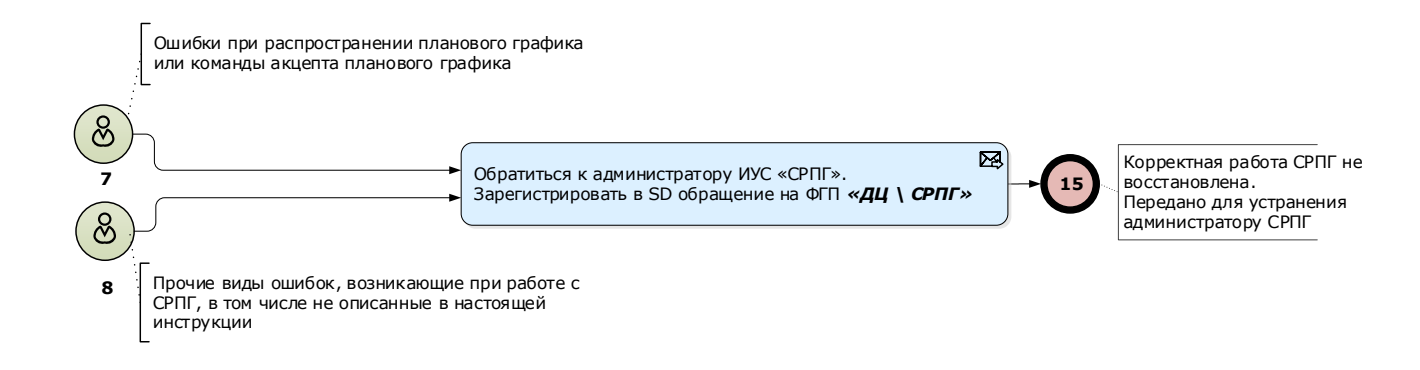